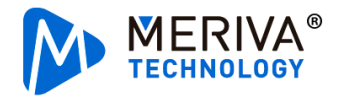

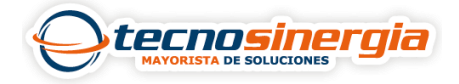

## Agregar control de acceso MAC-E2123 de Meriva a la aplicación SuperLive Plus

El control de acceso MAC-E2123 de Meriva, al igual que las cámaras pueden agregarse a la aplicación de SuperLive Plus, ofreciendo una vista más a la vigilancia de su lugar controlado.

Es importante mencionar que al agregar el **control de acceso** a la aplicación **SuperLive Plus solo nos mostrará la visualización** de la cámara y **registro de personal,** por lo que no nos permitirá realizar un ajuste de quienes tienen acceso o configuraciones respecto al control de acceso.

Para agregar el control de acceso a la aplicación, abrimos la dirección IP que tenga designada.

Ingresamos con el usuario y contraseña correspondiente.

Para poder visualizarlo a través de la red es necesario revisar que el P2P este habilitado en el dispositivo, para esto ingresamos en Config (1) > Network (2) > P2P (3)

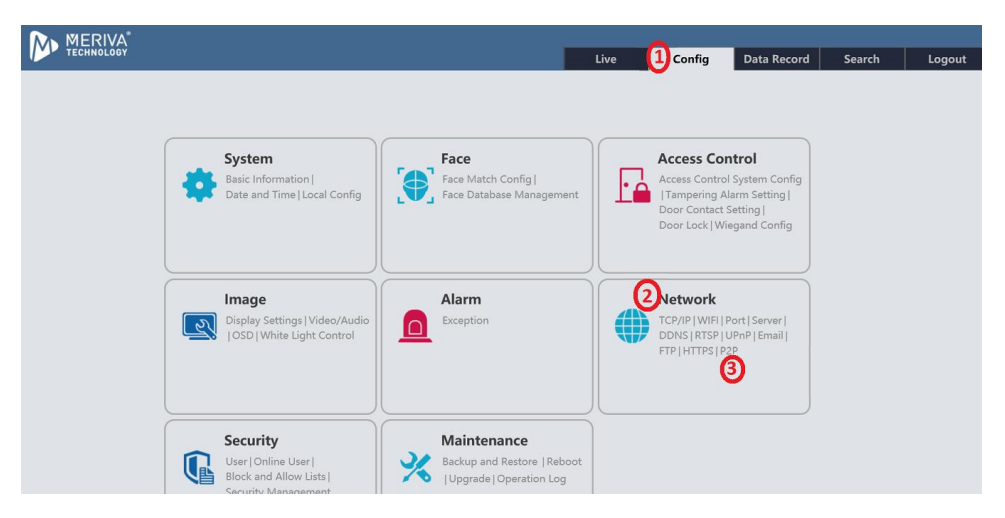

Una vez abierto el apartado si no está habilitado, seleccionamos el recuadro "Enable (1)" y pulsamos "Save (2)"

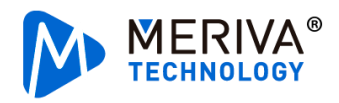

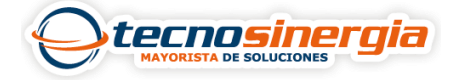

| MERIVA"                                                                                                    |             |                                |                      |              |             | 1.1      |        |             |        |        |
|----------------------------------------------------------------------------------------------------|-------------|--------------------------------|----------------------|--------------|-------------|----------|--------|-------------|--------|--------|
| TECHNOLOGY                                                                                                    |             |                                |                      |              |             | <br>Live | Config | Data Record | Search | Logout |
|                                                                                                    |             |                                |                      |              |             |          |        |             |        |        |
| System<br>Basic Information  <br>Date and Time   Local Config                                                                         | Config Home | Network      A     Server DDNS | dvanced<br>RTSP UPnP | Email FTF    | P HTTPS P2P |          |        |             |        |        |
| Face Match Config  <br>Face Database Management                                                                                       | Enable      | 1                              |                      | <sup>2</sup> | Save        |          |        |             |        |        |
| Access Control<br>Access Control System Config  <br>Tampering Alarm Setting  <br>Door Contact Setting   Door Lock<br>  Wiegand Config |             |                                |                      |              |             |          |        |             |        |        |
| Image<br>Display Settings   Video/Audio  <br>OSD   White Light Control                                                                |             |                                |                      |              |             |          |        |             |        |        |
| Alarm                                                                                                    |             |                                |                      |              |             |          |        |             |        |        |
| Network  TCP/IP   WIFL   Port   More                                                                                                  |             |                                |                      |              |             |          |        |             |        |        |

Una vez realizado lo siguiente, nos aparecerá una ventana de Success, solo le damos "**OK**" y estará habilitado el P2P

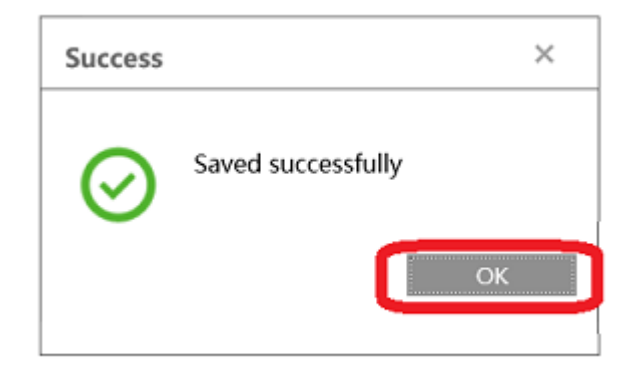

Posteriormente nos dirigimos al apartado de Wifi en el mismo menú de Network

| MERIVA"                                                                                                    |            |                   |                   |               |         |         |                |              |        |
|----------------------------------------------------------------------------------------------------|------------|-------------------|-------------------|---------------|---------|---------|----------------|--------------|--------|
| TECHNOLOGY                                                                                                    |            |                   |                   |               | Live    | Config  | Data Record    | Search       | Logout |
|                                                                                                    |            |                   |                   |               |         |         |                |              |        |
| 🔹 System                                                                                                    | Config Hom | te ► Network ► Ad | vanced            |               |         |         |                |              |        |
| Basic Information  <br>Date and Time   Local Config                                                                                   | WIFI Po    | ert Server DDNS   | RTSP UPnP Email F | TP HTTPS P2P  |         |         |                |              |        |
|                                                                                                    | Enable     | ,                 |                   |               |         |         |                |              |        |
| Face                                                                                                    | Wi-Fi Net  | works             |                   |               |         |         |                | Search       |        |
| Face Match Config  <br>Face Database Management                                                                                       | Index      | SSID              | Working Mode      | Security Mode | Channel | Signal  | Mbps Conn      | ection \land |        |
| Access Control<br>Access Control System Config  <br>Tampering Alarm Setting  <br>Door Contact Setting   Door Lock<br>  Wiegand Config |            |                   |                   |               |         |         |                |              |        |
| Display Settings   Video/Audio                                                                                                    | <          |                   |                   |               |         |         |                | ~            |        |
| OSD   White Light Control                                                                                                    |            |                   |                   |               |         | K K 0 / | 0 🕨 🗏 20 🗸 Vie | w 0 - 0 of 0 |        |
| Alarm                                                                                                    | Wi-Fi      |                   |                   |               |         |         |                |              |        |

Habilitamos la casilla que nos aparece y nos abrirá una ventana con las redes a disponibles en la parte de abajo:

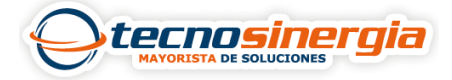

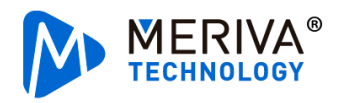

| System                                                    | Config Home + Network + Advanced                    |                         |              |               |         |        |      |             |   |  |  |
|-----------------------------------------------------------|-----------------------------------------------------|-------------------------|--------------|---------------|---------|--------|------|-------------|---|--|--|
| ic Information                                            | WIFI Port Server DDNS RTSP UPnP Email FTP HTTPS P2P |                         |              |               |         |        |      |             |   |  |  |
| te and nine [ Local conlig                                | 🗹 Ena                                               |                         |              |               |         |        |      |             |   |  |  |
| Face                                                      | Wi-Fi I                                             | Wi-Fi Networks Search   |              |               |         |        |      |             |   |  |  |
| ce Match Config  <br>ce Database Management               | Index                                               | SSID                    | Working Mode | Security Mode | Channel | Signal | Mbps | Connection  | ^ |  |  |
| _                                                         | 1                                                   | Tecnosinergia           | Manage       | WPA2-personal | 6       | 53     | 150  | Unconnected |   |  |  |
| Access Control<br>cess Control System Config              | 2                                                   | Daniel                  | Manage       | WPA2-personal | 6       | 53     | 150  | Unconnected |   |  |  |
| npering Alarm Setting  <br>or Contact Setting   Door Lock | 3                                                   | Tecnosinergia Invitados | Manage       | not-encrypted | 6       | 53     | 11   | Unconnected |   |  |  |
| Wiegand Config                                            | 4                                                   | Nebula-Zyxel            | Manage       | not-encrypted | 11      | 50     | 11   | Unconnected |   |  |  |
| 💽 Image                                                   | 5                                                   | C-DATA / GPON / 2.4     | Manage       | WPA2-personal | 10      | 50     | 150  | Unconnected | ~ |  |  |

Seleccionamos la **red (1)** y en la parte de abajo nos aparecerá unos campos en donde ingresaremos la contraseña de la red **(2)** 

| MERIVA<br>TECHNOLOGY                                          |            |                       |              |               | Live | Config | Data Record | f Search              | Logo |
|---------------------------------------------------------------|------------|-----------------------|--------------|---------------|------|--------|-------------|-----------------------|------|
| 🏟 System                                                      | Config Hor | ne ► Network ► Advanc | ed           |               |      |        |             |                       |      |
| Basic Information  <br>Date and Time   Local Config           | WIFI P     | ort Server DDNS RTS   | P UPnP Email | FTP HTTPS P2P |      |        |             |                       |      |
| Eare                                                          | Enabl      | e<br>turada           |              |               |      |        |             | Prevale               |      |
| Face Match Config  <br>Face Database Management               | 9          | Dan                   | Manage       | WPA2-personal | 11   | 49     | 150 U       | nconnected            |      |
|                                                               | 10 T       | ecnosinergia Almacen  | Manage       | WPA2-personal | 1    | 42     | 150 U       | nconnected            |      |
| Access Control System Config                                  | 11         | 2.4G                  | Manage       | WPA2-personal | 6    | 40     | 150 U       | nconnected            |      |
| Tampering Alarm Setting  <br>Door Contact Setting   Door Lock | 12         | demo cam              | Manage       | WPA2-personal | 1    | 39     | 150 U       | nconnected            |      |
| Wiegand Config                                                | 1 13       |                       |              |               |      |        |             | nconnected            |      |
| 🛃 Image                                                       | 14         | PMS                   | Manage       | WPA2-personal | 1    | 38     | 150 U       | nconnected            |      |
| OSD   White Light Control                                     | <          |                       |              |               | - N  | < 1 71 | 20 ♥ V      | ><br>iew 1 - 17 of 17 |      |
| Alarm 2                                                       | Wi-Fi      |                       |              | 1             |      |        |             |                       |      |
| Exception                                                     | SSID       | Soporte               | _2.4G        | ]             |      |        |             |                       |      |
| Wetwork                                                       | Security I | Mode WPA2-p           | oersonal 🗸 🗸 |               |      |        |             |                       |      |
| TCP/IP   WIFI   Port   More                                   | Encryptic  | n Type AES            |              | 1             |      |        |             |                       |      |

Una vez ingresada la contraseña correctamente, en la parte de abajo seleccionamos el botón "Save"

| MERIVA®                                       |                                    |               | Live | Config | Data Record | Search | Logou |  |  |  |
|-----------------------------------------------|------------------------------------|---------------|------|--------|-------------|--------|-------|--|--|--|
| Alarm                                         | Wi-Fi                              |               |      | 5      |             |        |       |  |  |  |
| Exception                                     | SSID                               | Soporte_2.4G  |      |        |             |        |       |  |  |  |
| A Network                                     | Security Mode                      | WPA2-personal |      |        |             |        |       |  |  |  |
| TCP/IP   WIFI   Port   More                   | Key 1 🖲                            | ******        |      |        |             |        |       |  |  |  |
|                                               | Encryption Type                    | AES 🗸         |      |        |             |        |       |  |  |  |
| 🕼 Security                                    |                                    |               |      |        |             |        |       |  |  |  |
| User   Online User  <br>Block and Allow Lists | LAN                                |               |      |        |             |        |       |  |  |  |
| Security Management                           | Obtain an IP address automatically |               |      |        |             |        |       |  |  |  |
|                                               | O Use the following IP             | address       |      |        |             |        |       |  |  |  |
| K Maintenance                                 | IP Address                         | 192.168.1.201 |      |        |             |        |       |  |  |  |
| Upgrade   Operation Log                       | Subnet Mask                        | 255.255.255.0 |      |        |             |        |       |  |  |  |
|                                               | Gateway                            | 192.168.1.1   |      |        |             |        |       |  |  |  |
|                                               | Preferred DNS Server               | 192.168.1.1   |      |        |             |        |       |  |  |  |
|                                               | Alternate DNS Server               | 8.8.8.8       |      |        |             |        |       |  |  |  |
|                                               |                                    | Save          |      |        |             |        |       |  |  |  |

Una vez aplicados los cambios, en el control de acceso aparecerá el icono de wifi activo

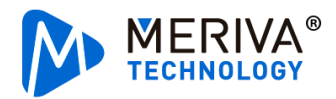

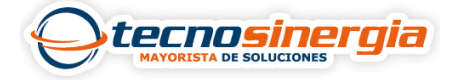

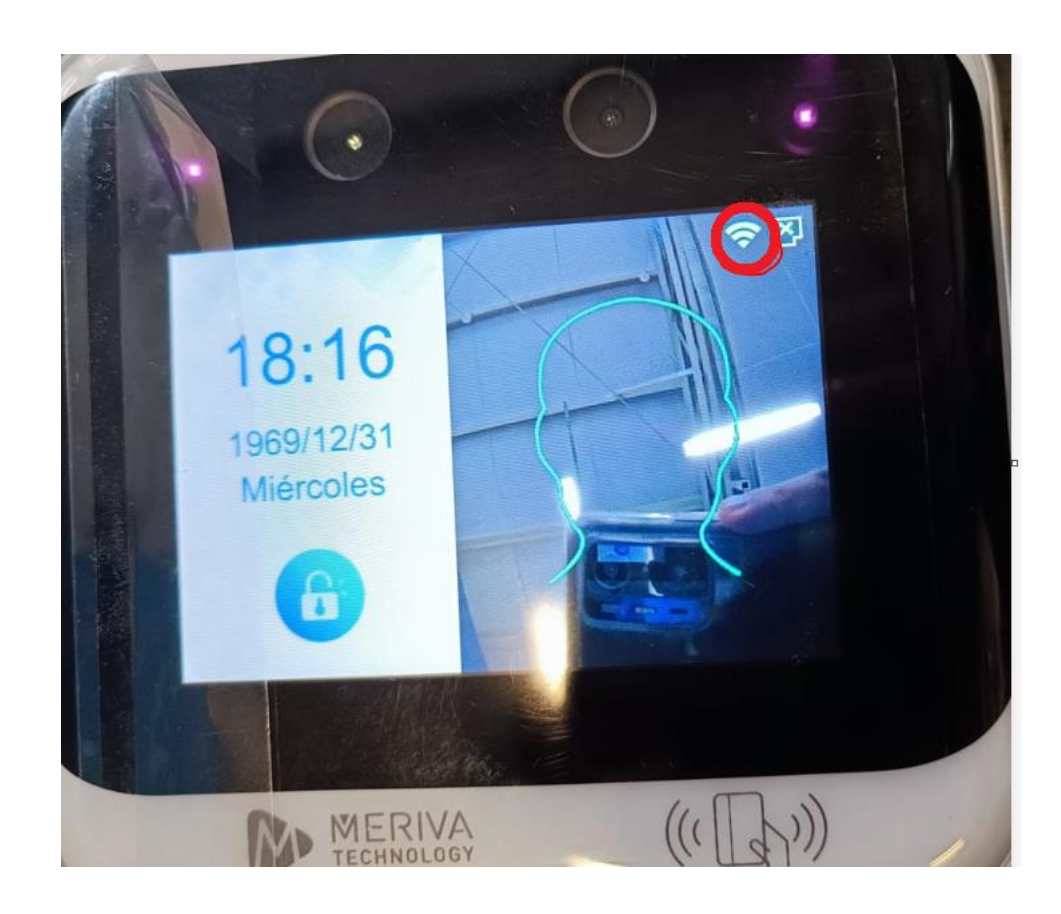

Ahora nos dirigimos al apartado de **Config (1) > System (2) > Basic information (3)** 

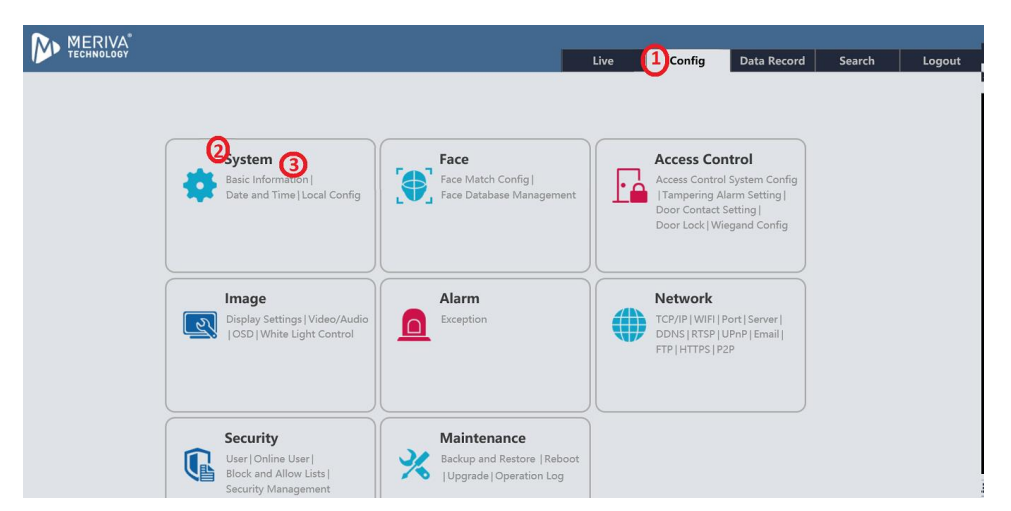

Nos aparecerá la información de nuestro dispositivo seguido de un QR el cual ocuparemos para agregarlo en la aplicación **SuperLive Plus** 

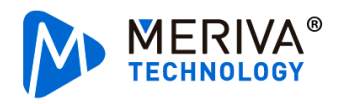

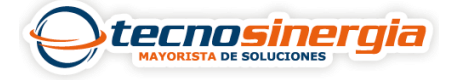

| MERIVA*                                                       |                                               |                                       |   |      |        |             |        |        |
|---------------------------------------------------------------|-----------------------------------------------|---------------------------------------|---|------|--------|-------------|--------|--------|
| TECHNOLOGY                                                    |                                               |                                       |   | Live | Config | Data Record | Search | Logout |
| System                                                        | Config Home ► System                          | <ul> <li>Basic Information</li> </ul> |   |      |        |             |        |        |
| Basic Information  <br>Date and Time   Local Config           | Device Name                                   | MERIVA TECHNOLOGY                     | ] |      |        |             |        |        |
|                                                               | Product Model                                 | MAC-E2123                             |   |      |        |             |        |        |
| Face                                                          | Brand                                         | MERIVA                                | ] |      |        |             |        |        |
| Face Match Config                                             | Software Version                              | 5.0.1.0(23016)                        | ] |      |        |             |        |        |
| Face Database Management                                      | Software Build Date                           | 01-09-2021                            | ] |      |        |             |        |        |
| Access Control                                                | Kernel Version                                | 03030141                              | ] |      |        |             |        |        |
| Access Control System Config                                  | Hardware Version                              | 1.4                                   | ] |      |        |             |        |        |
| Tampering Alarm Setting  <br>Door Contact Setting   Door Lock | Onvif Version                                 | 20.12                                 | ] |      |        |             |        |        |
| Wiegand Config                                                | Liveness Detection<br>Version                 | 2.4.10                                | ] |      |        |             |        |        |
| -                                                             | Face Detection Version                        | 1.0.7                                 | ] |      |        |             |        |        |
| Image                                                         | Face Match Version                            | 1.1.4                                 | ] |      |        |             |        |        |
| OSD   White Light Control                                     | OCX Version                                   | 2.1.9.1                               | ] |      |        |             |        |        |
|                                                               | MAC                                           | 00:18:ae:f7:2e:0d                     | ] |      |        |             |        |        |
| Alarm                                                         | Device ID                                     | 12E0D001194U                          |   |      |        |             |        |        |
| Exception                                                     | <b>[</b> ]]]]]]]]]]]]]]]]]]]]]]]]]]]]]]]]]]]] |                                       |   |      |        |             |        |        |
| Network TCP/IP   WIFI   Port   More                           |                                               | iii ii                                |   |      |        |             |        |        |
| User   Online User  <br>Block and Allow Lists                 |                                               |                                       |   |      |        |             |        |        |

Abrimos la aplicación SuperLive Plus en nuestro teléfono.

En la parte superior derecha de la pantalla nos aparece un icono con dos rectángulos, pulsamos el icono

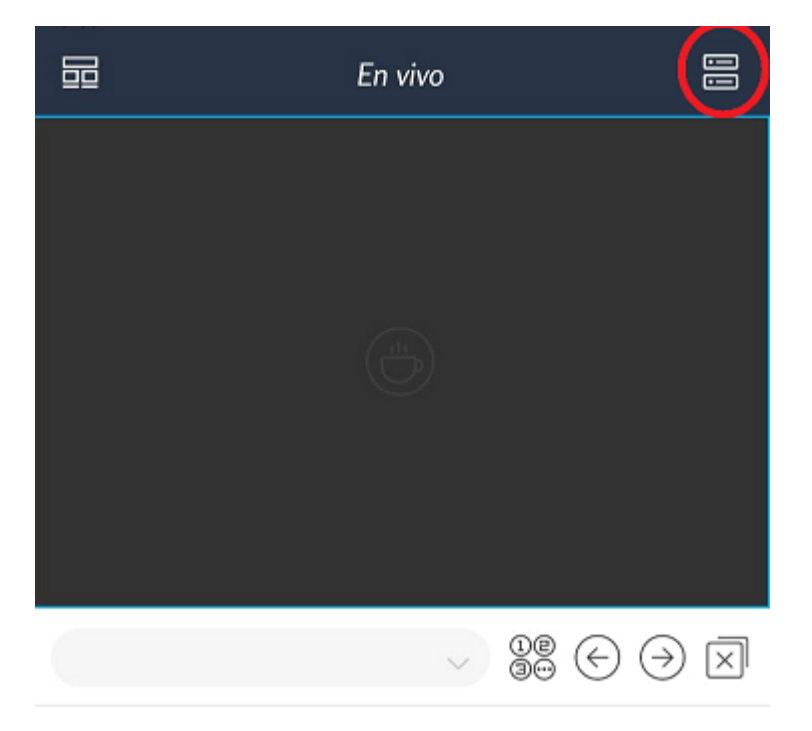

Aparecerá una ventana con la lista de servidores agregados, en caso de tener más dispositivos nos aparecerán ahí, en la parte superior derecha hay u icono con tres puntos y lo pulsamos

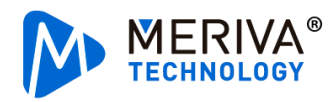

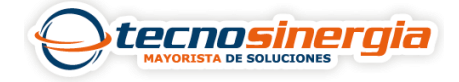

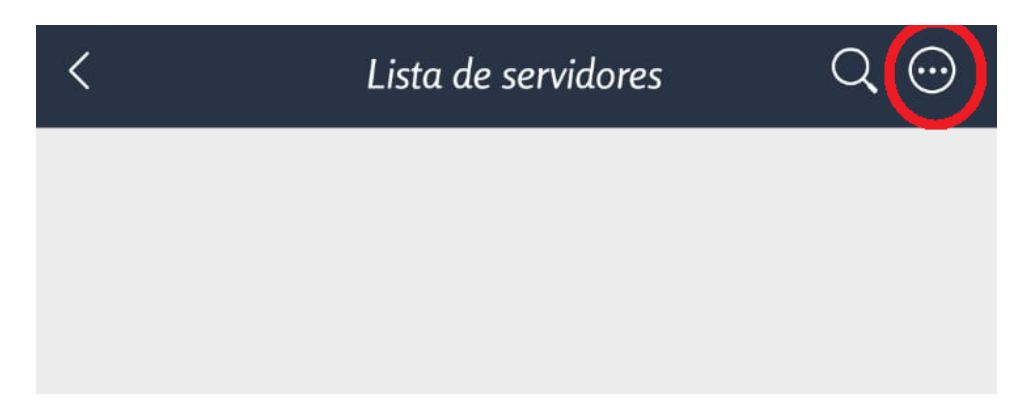

Nos desplegará una ventana la cual nos mostrará 4 opciones (si no ha iniciado sesión en la aplicación)

| < Lista de servido | res(1/1) Q 😳       |
|--------------------|--------------------|
| DeviceName1        | 🕂 Manually add     |
| Tipo: IPCamera     | Scan code to add   |
|                    | 🕀 Local Area Netwo |
|                    | Generate device    |

O 2 opciones (si ya inicio sesión en la aplicación)

| < | Lista de servi | dores | Q 💬                 |
|---|----------------|-------|---------------------|
|   |                | 5     | Agregar dispositivo |
|   |                | ŝ     | Sharing Manage      |
|   |                |       |                     |
|   |                |       |                     |
|   |                |       |                     |

Seleccionamos la opción "Scan code to add" o "Agregar dispositivo"

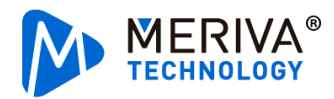

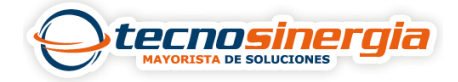

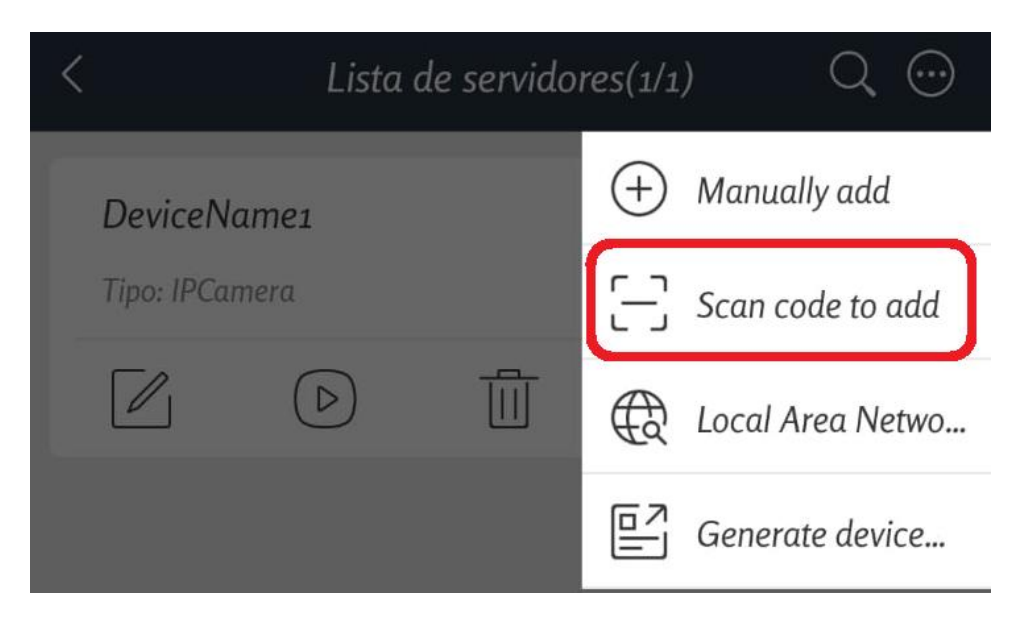

Nos aparecerá una vista para escanear el código QR y escaneamos el QR de la página del control de acceso.

Posteriormente nos aparecerá una ventana en donde viene:

- El código del control de acceso (1)
- El nombre que aparece por default, el cual podemos cambiar (2)
- El usuario (3)
- La contraseña del usuario (4).

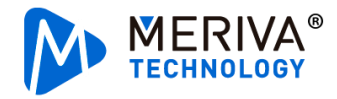

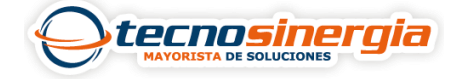

| < | < Agregar dispositivo |           |  |  |  |  |  |  |  |
|---|-----------------------|-----------|--|--|--|--|--|--|--|
| Q | Izcorocety 1          | L         |  |  |  |  |  |  |  |
| ۲ | DeviceNamez           | 2         |  |  |  |  |  |  |  |
| 8 | admin                 | 3         |  |  |  |  |  |  |  |
| ि | Contraseña            | 4         |  |  |  |  |  |  |  |
|   |                       |           |  |  |  |  |  |  |  |
|   |                       |           |  |  |  |  |  |  |  |
|   |                       |           |  |  |  |  |  |  |  |
|   |                       |           |  |  |  |  |  |  |  |
|   |                       |           |  |  |  |  |  |  |  |
|   |                       |           |  |  |  |  |  |  |  |
|   |                       |           |  |  |  |  |  |  |  |
|   | Gu                    | ardar     |  |  |  |  |  |  |  |
|   | Vista p               | reliminar |  |  |  |  |  |  |  |

Una vez ingresado nos aparecerá el dispositivo agregado y si se puso correctamente los datos, nos aparecerá un icono como el de wifi en verde.

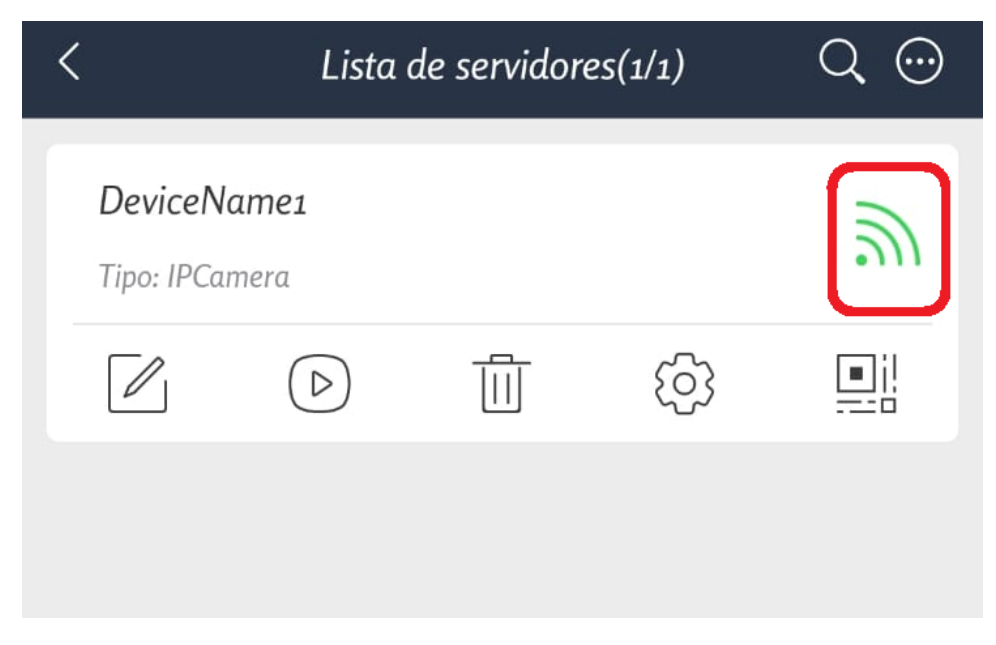

Pulsamos el icono donde está un triángulo dentro de un recuadro

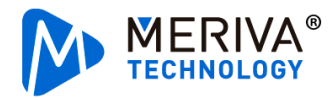

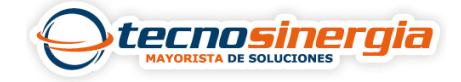

| <                    | Lista a               | Q 💬 |   |
|----------------------|-----------------------|-----|---|
| Devicel<br>Tipo: IPC | <b>Vame1</b><br>amera |     | 2 |
|                      |                       | ලා  |   |
|                      |                       |     |   |
|                      |                       |     |   |

Y nos aparecerá la visualización de la cámara

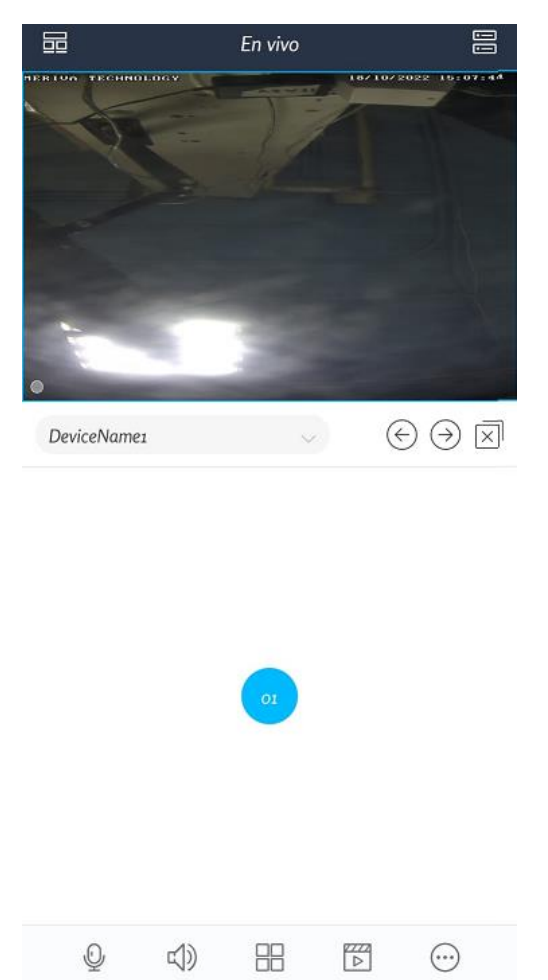

Por medio de la aplicación también podemos **hablar (1)** y **escuchar (2)** a través del control de acceso en los iconos de abajo

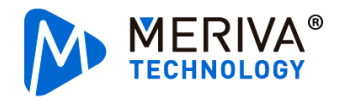

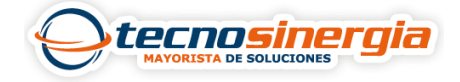

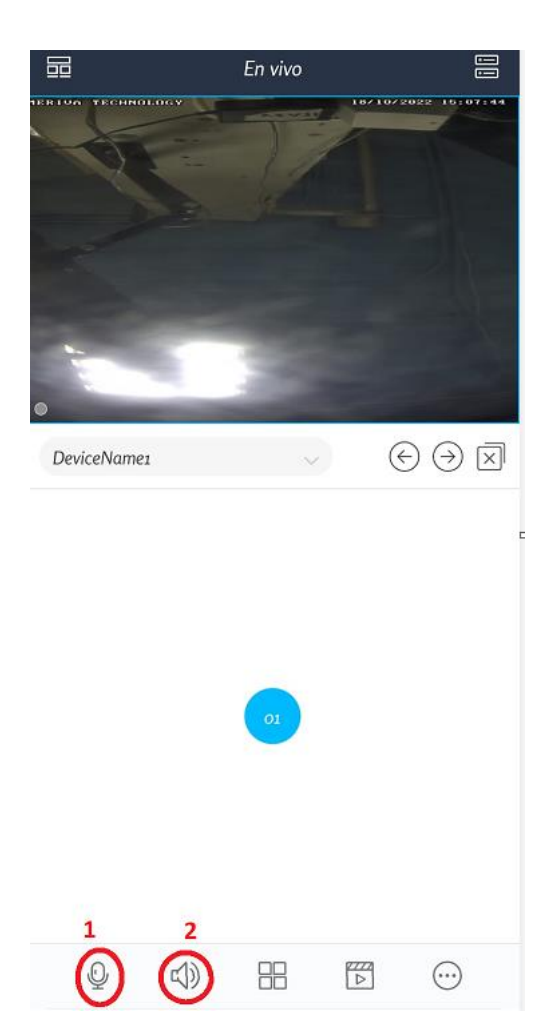

También se puede agregar personal en la aplicación, para eso le comparto el siguiente artículo:

¿Sabes como agregar rostros desde la aplicación Super Live Plus en soluciones de reconocimiento facial de Meriva Technology?

El control de acceso Meriva en la aplicación SuperLive Plus nos ofrece varias funciones la cual permite visualizar al mismo tiempo